Matière : Technologie de l'information et de la communication Classe : 4 SI Enseignant : Ilahi Néjib **Durée** : 2 heures **Date** : Janvier 08 **A.S** :2007/2008

# Flash TP N°12 (Paramétrer la scène & Boite à outil en Flash): Objectifs : > > Paramétrer son scène en Flash. > Découvrir la boite à outil sous Flash. > Créer et utiliser des symboles en Flash.

### I- Comment paramétrer la scène de Flash:

| Pour commencer ouvrez un nouveau<br>document flash Et faites un double<br>clic sur la barre en dessous de la<br>ligne du temps.ou : | OU<br>Taille : 550 x 400 pixels Arr                                                                                                    |
|----------------------------------------------------------------------------------------------------|----------------------------------------------------------------------------------------------------|
| Ou sur le bouton <i>"taille"</i>                                                                                                    | Publier : Paramètres                                                                                                    |
| Vous obtiendrez ceci :                                                                                                    | Propriétés du document Titre: Description: Dimensions : 55019X (largeur) × 400 px (hauteur)                                                                                                    |
|                                                                                                    | Identique à : O Imprimante O Contenu O Par défaut<br>Couleur d'arrière-plan :<br>Cadence : 12 images/seconde<br>Unités de la règle : Pixels OK Annuler<br>Etablir comme valeurs par défaut OK Annuler |

|                                                                                                    | Propriétés du document                                                                                                    |   |
|----------------------------------------------------------------------------------------------------|----------------------------------------------------------------------------------------------------|---|
| Les parties surlignée sont celles<br>correspondantes à la taille de votre<br>scène et à celle du défilement                                                                                                    | Titre:                                                                                                    | 1 |
| d'images par seconde<br>(Pour info à la télévision le défilement<br>d'images par seconde est de 25 ips<br>Au cinéma c'est 24 ips (ips = images<br>par seconde))<br>Une fois que les paramètres sont mis<br>cliquez sur <b>OK</b> | Dimensions : 800px (largeur) x 600px (hauteur)<br>Identique à : O Imprimante O Contenu O Par défaut<br>Couleur d'arrière-plan :<br>Cadence : 25 images/seconde<br>Unités de la règle : Pixels |   |
|                                                                                                    | Etablir comme valeurs par défaut OK Annuler                                                                                                    | à |

# II- Boite d'outil du Flash:

### 1. Définition :

|                          | ×               |                                     |
|--------------------------|-----------------|-------------------------------------|
| Flèche noire (V)         | Outils          | Flèche blanche (A)                  |
| Transformation Libre (Q) | 田 🇯 📐           | Transformation de remplissage (F)   |
| Ligne (N)                | 18)             | Lasso (L)                           |
| Plume (P)                | 0 A 🖉           | Texte (T)                           |
| Ovale (O)                | $\bigcirc \Box$ | Rectangle (R)                       |
| Crayon (Y)               | 1 8 1           | Pinceau (B)                         |
| Encrier (S)              | 00              | Pot de peinture (K)                 |
| Pipette                  |                 | Gomme (E)                           |
| Main (H)                 |                 | Zoom (M,Z)                          |
| Couleur de trait         | Couleurs        |                                     |
| Couleur de remplissage   | 6 .             |                                     |
| Noir & Blanc             |                 | Pas de couleur/Permuter les couleur |

# ✤ Application 1 :

| 1.<br>2.<br>3.<br>4. | Créer un nouveau document.<br>Nommez le calque <i>bitmap</i><br>Importer l'image jpeg nommé <i>basket.jpg</i><br>Au dessus, créez un nouveau calque et nommez<br>le <i>Vectoriel</i> . Placez vous sur le calque<br>vectoriel, car c'est sur lui qui vous allez |  |
|----------------------|----------------------------------------------------------------------------------------------------|--|
|                      | décalquer le logo à l'aide de l'outil <b>Plume.</b><br>Pour cela ajuter la taille de trait avec une faible<br>couleur : 0,5 pixel. (voir figure1)                                                                                                    |  |
| 5.                   | Commencez par l'épaule, à droite de l'image.                                                                                                    |  |
| 0.<br>7.             | Cliquez une fois sur le code et, sans relâcher la                                                                                                    |  |
|                      | souris, faites glisser le curseur de la <b>Plume</b>                                                                                                    |  |
|                      | vers le bas et ajuster au mieux pour que le tracé<br>de la plume se superpose à la courbe du bras du                                                                                                    |  |
|                      | basketteur. (voir figure 2)                                                                                                    |  |
| 8.                   | Prenez la <b>Fléche blanche.</b>                                                                                                    |  |
| 9.<br>10             | Sélectionner le point d'ancrage du code.                                                                                                    |  |
| 10.                  | sa position. (voir figure 3).                                                                                                    |  |
|                      |                                                                                                    |  |
| 11.                  | Une fois cette modification apportée, reprenez                                                                                                    |  |
|                      | point d'ancrage de votre courbe pour continuer                                                                                                    |  |
|                      | le tracé de la silhouette du basketteur.                                                                                                    |  |
| 12.                  | La silhouette est terminée, et comme le tracé                                                                                                    |  |
|                      | forme (selon vos paramètres de l'outil plume)                                                                                                    |  |
|                      | est noir.                                                                                                    |  |
| 13.                  | Supprimer le calque bitmap.                                                                                                    |  |
|                      |                                                                                                    |  |

# **\*** Exemple2 : (Le graphique)

- Ouvrez le fichier Declinaison.fla.
- La page comporte deux fleurs, une fleur rouge courbée vers la droite et fleur orangé courbée vers la gauche. Pourtant, si vous regardez dans la bibliothèque, vous pouvez constater qu'il n'y qu'un seul et unique symbole *Fleur*.

Vous allez procéder comme suit :

- 1. Ouvrir le fichier Déclinaison\_source.fla
- 2. Sélectionner le fichier *Fleur* dans le panneau **Bibliothèque**, faites le glisser et déposez-le sur la scène afin d'en créer une occurrence.
- 3. Utilisez l'outil **Transformation libre** pour redimensionner la fleur afin qu'elle prenne toute la hauteur de la scène.
- 4. Revenez dans la bibliothèque et sélectionnez à nouveau le symbole *Fleur*, faites le glisser et déposez-le sur la scène afin d'en créer une deuxième occurrence.
- 5. Sélectionnez cette nouvelle occurrence et utilisez la commande de menu Modification/Transformation/Renverser horizontalement pour créer un effet *Miroir*.

- 6. Utilisez l'outil Transformation libre et réduisez la taille de l'occurrence au <sup>3</sup>/<sub>4</sub> de sa hauteur initiale, puis faites-la pivoter vers la droite à un angle d'environ 30 degrés. Vous pouvez également utiliser le panneau Transformer en saisissant 75% dans le champ *largeur* du panneau et choisir l'option *incliner* pour affecter l'effet miroir et la rotation. Entrez dans le premier champ 30° et dans le deuxième -150°.
- 7. Sélectionnez cette occurrence de la fleur.
- 8. Sélectionnez l'effet *Teinte* dans le menu déroulant **Couleur** de **l'inspecteur des propriétés.** Choissez la couleur jaune vif dans les nuances de teintes proposées et attribuez une opacité de 60%.

### III- Le texte en Falsh:

| Modes       | d'utilisation :                                                                                                    |  |
|-------------|----------------------------------------------------------------------------------------------------|--|
| *<br>*<br>* | Statique (simple texte pour l'écriture d'un<br>titre par exemple).<br>Dynamique (dont le contenu change en<br>fonction de variables dynamiques pour un<br>édito mensuel par exemple).<br>De saisie (pour les champs d'un formulaire<br>d'inscription par exemple)                                                                                                    |  |
| La tran     | sformation du texte :                                                                                                    |  |
| * * *       | La 1 <sup>ère</sup> consiste à désolidariser les lettres<br>contenues dans un même bloc en isolant<br>chaque lettre dans un bloc texte individuel<br>(sélectionner le bloc texte et choisissez le<br>menu <b>Modification/Séparer ou Ctrl+B</b><br>Si vous séparez un bloc texte à deux<br>reprises consécutives <b>Ctrl+B+ Ctrl+B</b> ,<br>vous transformez les caractères qui<br>composent le texte en bloc en objet forme.<br>Vous pouvez utiliser également les<br>modification/Transformer/Déformer ou<br>le menu<br><b>Modification/Transformer/Enveloppe.</b><br>Vous pouvez également, bien étendu,<br>choisir d'ajouter un contour autour de |  |
|             | contour autour à un cercle, en utilisant<br>l'outil Encrier.                                                                                                    |  |

Matière : Technologie de l'information et de la communication Classe : 4 SI Enseignant : Ilahi Néjib **Durée** : 2 heures **Date** : Janvier 08 **A.S** :2007/2008

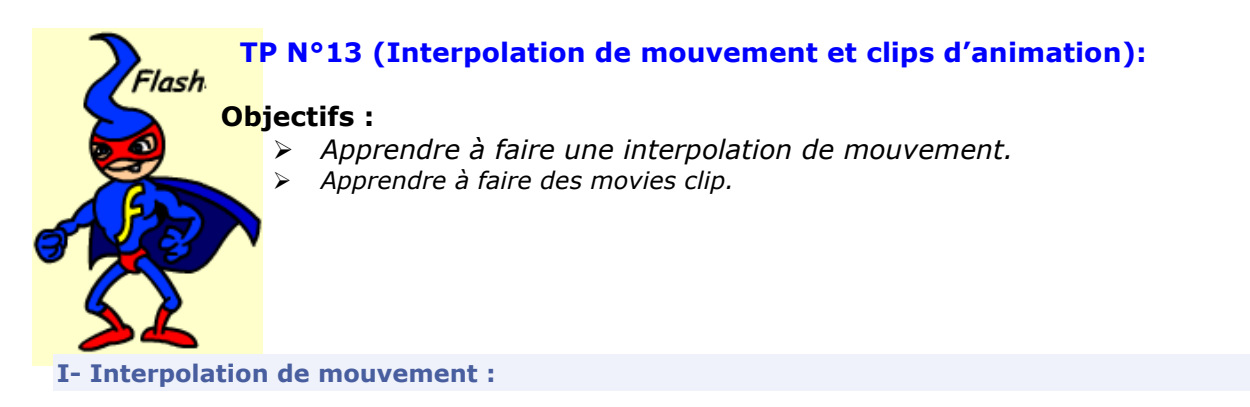

# 1. Définition :

# 2. Application :

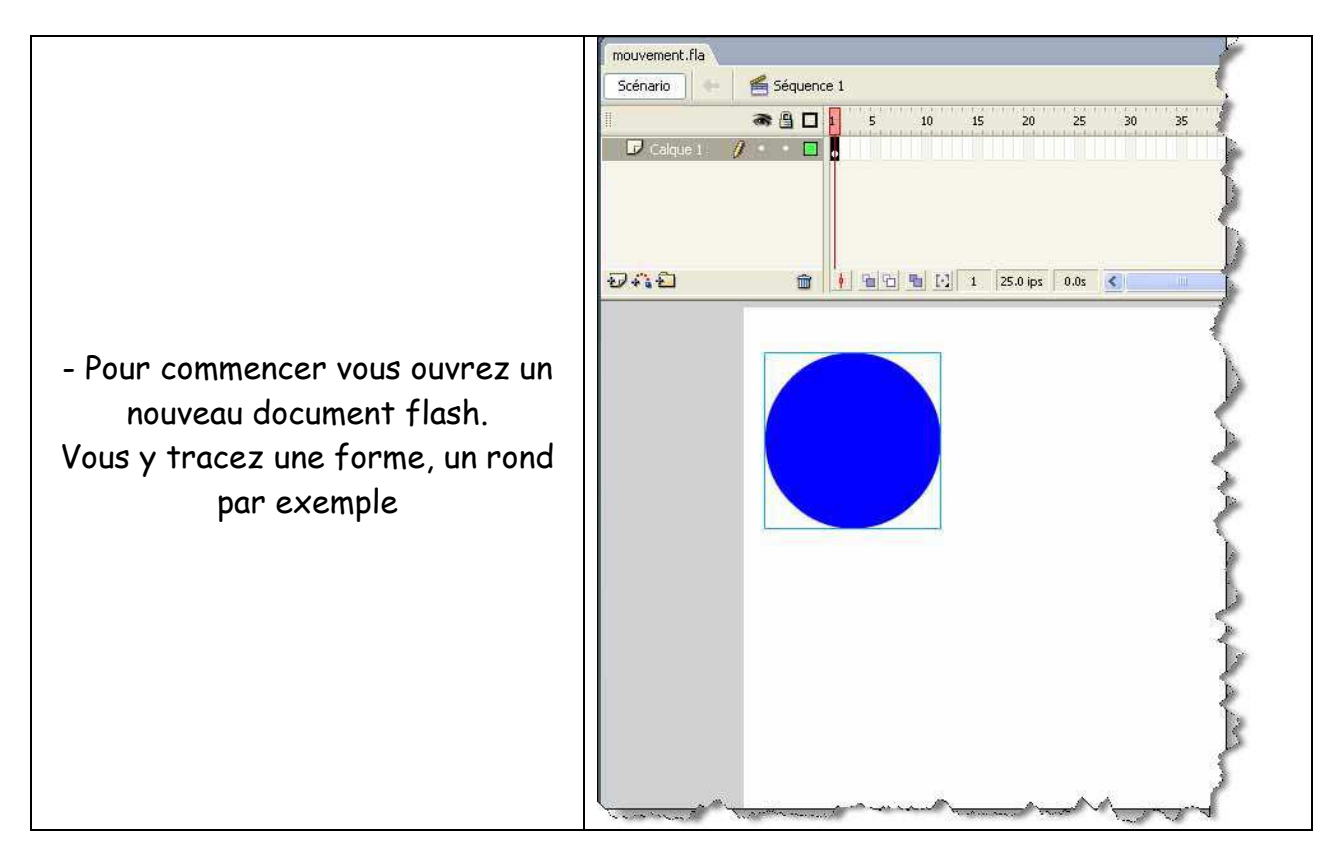

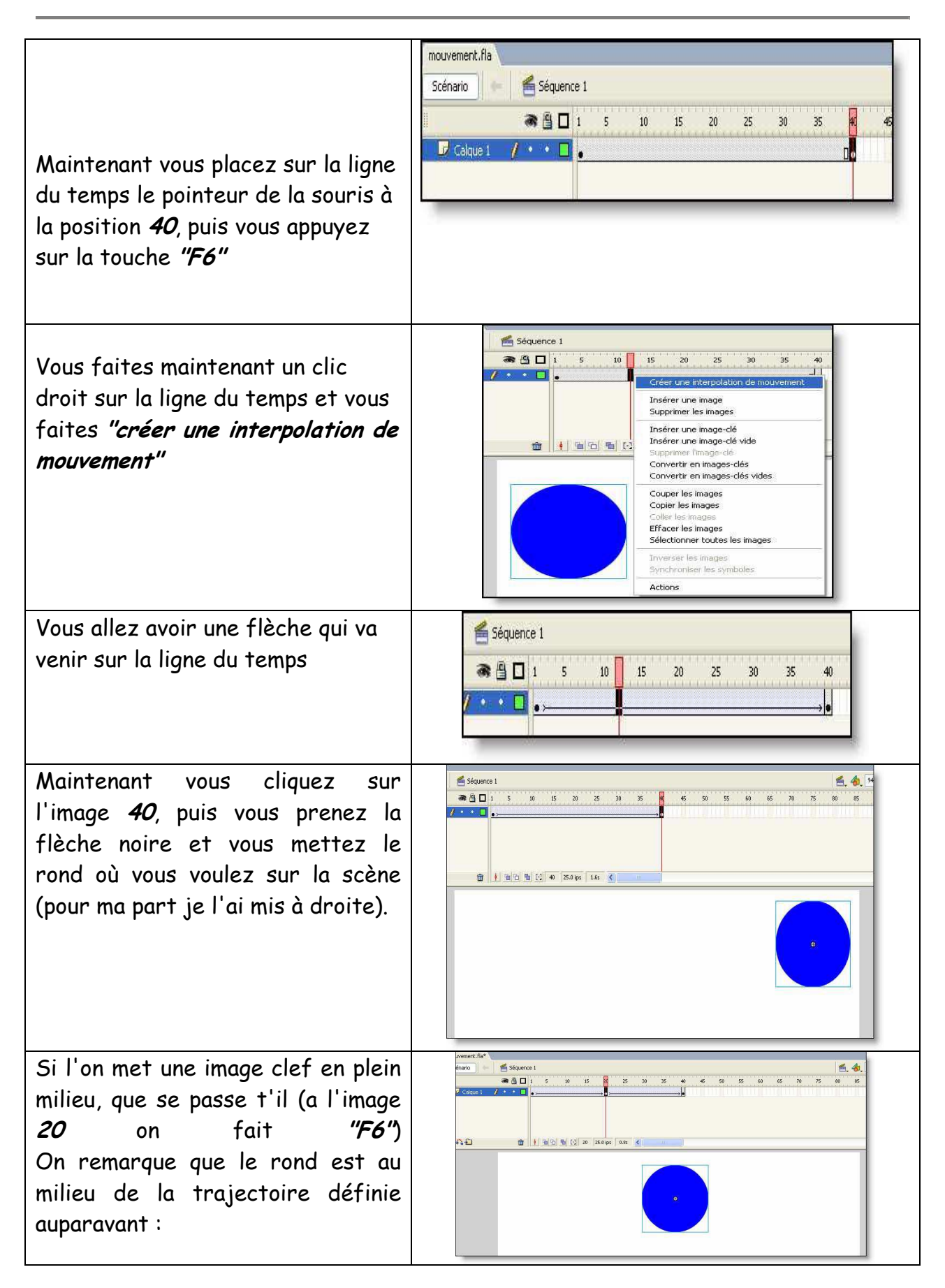

### II- Clips d'animation :

**1. Définition** : Un clip vous permet de faire une animation dedans et de le mettre sur la scène par la suite, mais aussi de pouvoir mettre plusieurs fois le même clip sur la scène sans devoir le refaire à chaque fois

# 2. Application :

|                                                                                                    | Créer un symbole 🛛 🛛 🖉                                                                                                    |
|----------------------------------------------------------------------------------------------------|----------------------------------------------------------------------------------------------------|
| pour commencer vous ouvrez un nouveau                                                                                                    | Nom : Symbole 1 1                                                                                                    |
| document flash                                                                                                    |                                                                                                    |
| Une fois que c'est fait, vous faites <i>"ctrl+F8"</i>                                                                                                    | Bouton 2                                                                                                    |
| ou Insertion/Nouveau symbole Ce qui vous                                                                                                    | Graphique                                                                                                    |
| donne cette fenêtre.                                                                                                    |                                                                                                    |
|                                                                                                    | Liaison                                                                                                    |
| 1.) nom que vous donner a votre clip                                                                                                    | Identifiant :                                                                                                    |
| 2.) le type que vous choisissez (bouton (se                                                                                                    | Classer AS 2-8 :                                                                                                    |
| référencer au tuto sur les boutons), clip                                                                                                    | Liaison : Exporter pour ActionScript                                                                                                    |
| graphique (image mise dans la bibliothègue)) ici                                                                                                    | 4 Exporter pour le partage à l'exécution                                                                                                    |
| on s'intéressera au clip.                                                                                                    | Importer pour le partage à l'exécution                                                                                                    |
| 3.) par défaut il est noté avancer. Si vous                                                                                                    | URL:                                                                                                    |
| cliquez une fois dessus vous avez des options                                                                                                    | Source                                                                                                    |
| supplémentaires aui apparaissent et aui vous                                                                                                    | Parcourir Fichier :                                                                                                    |
| seront utiles lors de la programmation                                                                                                    | Symbole Nom du symbole :Symbole 1                                                                                                    |
| 4) cette partie sera expliquée plus tard dans                                                                                                    | Tourours mettre à jour avant la publication                                                                                                    |
| d'autres tutos vu au'elle se rapporte à la                                                                                                    |                                                                                                    |
| programmation action script                                                                                                    | Activer les repères d'échelle à <u>9</u> découpes                                                                                                    |
|                                                                                                    |                                                                                                    |
|                                                                                                    | Description (ask Redening) (). (Less was 14                                                                                                    |
| appalanta clip "nous" La but act de vour                                                                                                    | Refer all and a second second se                                                                                                    |
| appeler le clip <b>"roue"</b> . Le but est de vous                                                                                                    | the filler phase better billion (see person cash radio as a second second seco  |
| appeler le clip <b>"roue"</b> . Le but est de vous<br>montrer comment faire une voiture qui roule et<br>qui se déplace. Une fois le clip fait vous avez ce                                                                                                    | State         (2)         (2)         (2)         (2)         (2)         (2)         (2)         (2)         (2)         (2)         (2)         (2)         (2)         (2)         (2)         (2)         (2)         (2)         (2)         (2)         (2)         (2)         (2)         (2)         (2)         (2)         (2)         (2)         (2)         (2)         (2)         (2)         (2)         (2)         (2)         (2)         (2)         (2)         (2)         (2)         (2)         (2)         (2)         (2)         (2)         (2)         (2)         (2)         (2)         (2)         (2)         (2)         (2)         (2)         (2)         (2)         (2)         (2)         (2)         (2)         (2)         (2)         (2)         (2)         (2)         (2)         (2)         (2)         (2)         (2)         (2)         (2)         (2)         (2)         (2)         (2)         (2)         (2)         (2)         (2)         (2)         (2)         (2)         (2)         (2)         (2)         (2)         (2)         (2)         (2)         (2)         (2)         (2)         (2)         (2)         (2)                                                                                                    |
| appeler le clip <b>"roue"</b> . Le but est de vous<br>montrer comment faire une voiture qui roule et<br>qui se déplace .Une fois le clip fait vous avez ce<br>type d'apparence                                                                                                    |                                                                                                    |
| appeler le clip <b>"roue"</b> . Le but est de vous<br>montrer comment faire une voiture qui roule et<br>qui se déplace .Une fois le clip fait vous avez ce<br>type d'apparence                                                                                                    | Single         Composition         Composition         <                                                                                                    |
| appeler le clip <b>"roue"</b> . Le but est de vous<br>montrer comment faire une voiture qui roule et<br>qui se déplace .Une fois le clip fait vous avez ce<br>type d'apparence                                                                                                    |                                                                                                    |
| appeler le clip <b>"roue"</b> . Le but est de vous<br>montrer comment faire une voiture qui roule et<br>qui se déplace .Une fois le clip fait vous avez ce<br>type d'apparence<br><b>1.)</b> La bibliothèque : vous y retrouver tout les                                                                                                    |                                                                                                    |
| <ul> <li>appeler le clip "roue". Le but est de vous<br/>montrer comment faire une voiture qui roule et<br/>qui se déplace .Une fois le clip fait vous avez ce<br/>type d'apparence</li> <li>1.) La bibliothèque : vous y retrouver tout les<br/>composants que vous avez créé et que vous<br/>pouvez appelen cun la seàne mais queri les</li> </ul>                                                                                                    | Image: 1     Image: 1     Image: 2     Image: 2     Image                                                                                                    |
| <ul> <li>appeler le clip "roue". Le but est de vous<br/>montrer comment faire une voiture qui roule et<br/>qui se déplace .Une fois le clip fait vous avez ce<br/>type d'apparence</li> <li>1.) La bibliothèque : vous y retrouver tout les<br/>composants que vous avez créé et que vous<br/>pouvez appeler sur la scène mais aussi les<br/>clissen dessus</li> </ul>                                                                                                    |                                                                                                    |
| <ul> <li>appeler le clip "roue". Le but est de vous<br/>montrer comment faire une voiture qui roule et<br/>qui se déplace .Une fois le clip fait vous avez ce<br/>type d'apparence</li> <li>1.) La bibliothèque : vous y retrouver tout les<br/>composants que vous avez créé et que vous<br/>pouvez appeler sur la scène mais aussi les<br/>glisser dessus.</li> <li>2.) isi vous vous cous trouvez : vous</li> </ul>                                                                                                    | A D D V S S D V S S D V S S D V S S D V S S S S                                                                                                    |
| <ul> <li>appeler le clip "roue". Le but est de vous<br/>montrer comment faire une voiture qui roule et<br/>qui se déplace .Une fois le clip fait vous avez ce<br/>type d'apparence</li> <li>1.) La bibliothèque : vous y retrouver tout les<br/>composants que vous avez créé et que vous<br/>pouvez appeler sur la scène mais aussi les<br/>glisser dessus.</li> <li>2.) ici vous voyez où vous vous trouvez : vous<br/>êtes dens votre clip neue qui est dens le</li> </ul>                                                                                                    | Control of the second control of the second control of the seco    |
| <ul> <li>appeler le clip "roue". Le but est de vous<br/>montrer comment faire une voiture qui roule et<br/>qui se déplace .Une fois le clip fait vous avez ce<br/>type d'apparence</li> <li>1.) La bibliothèque : vous y retrouver tout les<br/>composants que vous avez créé et que vous<br/>pouvez appeler sur la scène mais aussi les<br/>glisser dessus.</li> <li>2.) ici vous voyez où vous vous trouvez : vous<br/>êtes dans votre clip roue qui est dans la</li> </ul>                                                                                                    | And the foreign to the product of the product of the field of the field of the fiel |
| <ul> <li>appeler le clip "roue". Le but est de vous<br/>montrer comment faire une voiture qui roule et<br/>qui se déplace .Une fois le clip fait vous avez ce<br/>type d'apparence</li> <li>1.) La bibliothèque : vous y retrouver tout les<br/>composants que vous avez créé et que vous<br/>pouvez appeler sur la scène mais aussi les<br/>glisser dessus.</li> <li>2.) ici vous voyez où vous vous trouvez : vous<br/>êtes dans votre clip roue qui est dans la<br/>bibliothèque de votre scène (pour retourner sur<br/>le scène il vous quifit de clisver sur le met</li> </ul>                                                                                                    | Comparison of the second second       |
| <ul> <li>appeler le clip "roue". Le but est de vous<br/>montrer comment faire une voiture qui roule et<br/>qui se déplace .Une fois le clip fait vous avez ce<br/>type d'apparence</li> <li>1.) La bibliothèque : vous y retrouver tout les<br/>composants que vous avez créé et que vous<br/>pouvez appeler sur la scène mais aussi les<br/>glisser dessus.</li> <li>2.) ici vous voyez où vous vous trouvez : vous<br/>êtes dans votre clip roue qui est dans la<br/>bibliothèque de votre scène (pour retourner sur<br/>la scène il vous suffit de cliquer sur le mot<br/>conversante de votre et paire de traverse à</li> </ul>                                                                                                    | Comparison of the second cards and second cards and       |
| <ul> <li>appeler le clip "roue". Le but est de vous<br/>montrer comment faire une voiture qui roule et<br/>qui se déplace .Une fois le clip fait vous avez ce<br/>type d'apparence</li> <li>1.) La bibliothèque : vous y retrouver tout les<br/>composants que vous avez créé et que vous<br/>pouvez appeler sur la scène mais aussi les<br/>glisser dessus.</li> <li>2.) ici vous voyez où vous vous trouvez : vous<br/>êtes dans votre clip roue qui est dans la<br/>bibliothèque de votre scène (pour retourner sur<br/>la scène il vous suffit de cliquer sur le mot<br/>sequence1 (scène an anglais) qui se trouve à</li> </ul>                                                                                                    | August free free free free free free free fre                                                                                                    |
| <ul> <li>appeler le clip "roue". Le but est de vous<br/>montrer comment faire une voiture qui roule et<br/>qui se déplace .Une fois le clip fait vous avez ce<br/>type d'apparence</li> <li>1.) La bibliothèque : vous y retrouver tout les<br/>composants que vous avez créé et que vous<br/>pouvez appeler sur la scène mais aussi les<br/>glisser dessus.</li> <li>2.) ici vous voyez où vous vous trouvez : vous<br/>êtes dans votre clip roue qui est dans la<br/>bibliothèque de votre scène (pour retourner sur<br/>la scène il vous suffit de cliquer sur le mot<br/>sequence1 (scène an anglais) qui se trouve à<br/>coté de roue)</li> </ul>                                                                                                    | Alexand Control Control C      |
| <ul> <li>appeler le clip "roue". Le but est de vous<br/>montrer comment faire une voiture qui roule et<br/>qui se déplace .Une fois le clip fait vous avez ce<br/>type d'apparence</li> <li>1.) La bibliothèque : vous y retrouver tout les<br/>composants que vous avez créé et que vous<br/>pouvez appeler sur la scène mais aussi les<br/>glisser dessus.</li> <li>2.) ici vous voyez où vous vous trouvez : vous<br/>êtes dans votre clip roue qui est dans la<br/>bibliothèque de votre scène (pour retourner sur<br/>la scène il vous suffit de cliquer sur le mot<br/>sequence1 (scène an anglais) qui se trouve à<br/>coté de roue)</li> <li>3.) ici vous ne voyez plus votre scène car vous</li> </ul>                                                                                                    | A second product product pr    |
| <ul> <li>appeler le clip "roue". Le but est de vous<br/>montrer comment faire une voiture qui roule et<br/>qui se déplace .Une fois le clip fait vous avez ce<br/>type d'apparence</li> <li>1.) La bibliothèque : vous y retrouver tout les<br/>composants que vous avez créé et que vous<br/>pouvez appeler sur la scène mais aussi les<br/>glisser dessus.</li> <li>2.) ici vous voyez où vous vous trouvez : vous<br/>êtes dans votre clip roue qui est dans la<br/>bibliothèque de votre scène (pour retourner sur<br/>la scène il vous suffit de cliquer sur le mot<br/>sequence1 (scène an anglais) qui se trouve à<br/>coté de roue)</li> <li>3.) ici vous ne voyez plus votre scène car vous<br/>vous trouvez dans le clip. La petite croix</li> </ul>                                                                                                   | In the former particular data data data data data data data da                                                                                                    |
| <ul> <li>appeler le clip "roue". Le but est de vous<br/>montrer comment faire une voiture qui roule et<br/>qui se déplace .Une fois le clip fait vous avez ce<br/>type d'apparence</li> <li>1.) La bibliothèque : vous y retrouver tout les<br/>composants que vous avez créé et que vous<br/>pouvez appeler sur la scène mais aussi les<br/>glisser dessus.</li> <li>2.) ici vous voyez où vous vous trouvez : vous<br/>êtes dans votre clip roue qui est dans la<br/>bibliothèque de votre scène (pour retourner sur<br/>la scène il vous suffit de cliquer sur le mot<br/>sequence1 (scène an anglais) qui se trouve à<br/>coté de roue)</li> <li>3.) ici vous ne voyez plus votre scène car vous<br/>vous trouvez dans le clip. La petite croix<br/>désigne le centre de votre clip ce qui vous</li> </ul>                                                   | International data data data data data data data da                                                                                                    |
| <ul> <li>appeler le clip "roue". Le but est de vous<br/>montrer comment faire une voiture qui roule et<br/>qui se déplace .Une fois le clip fait vous avez ce<br/>type d'apparence</li> <li>1.) La bibliothèque : vous y retrouver tout les<br/>composants que vous avez créé et que vous<br/>pouvez appeler sur la scène mais aussi les<br/>glisser dessus.</li> <li>2.) ici vous voyez où vous vous trouvez : vous<br/>êtes dans votre clip roue qui est dans la<br/>bibliothèque de votre scène (pour retourner sur<br/>la scène il vous suffit de cliquer sur le mot<br/>sequence1 (scène an anglais) qui se trouve à<br/>coté de roue)</li> <li>3.) ici vous ne voyez plus votre scène car vous<br/>vous trouvez dans le clip. La petite croix<br/>désigne le centre de votre clip ce qui vous<br/>permet de pouvoir faire une animation liée au</li> </ul> | Image: provide particular part of part and the part of the former of the part of the former of the part of the part of                                 |

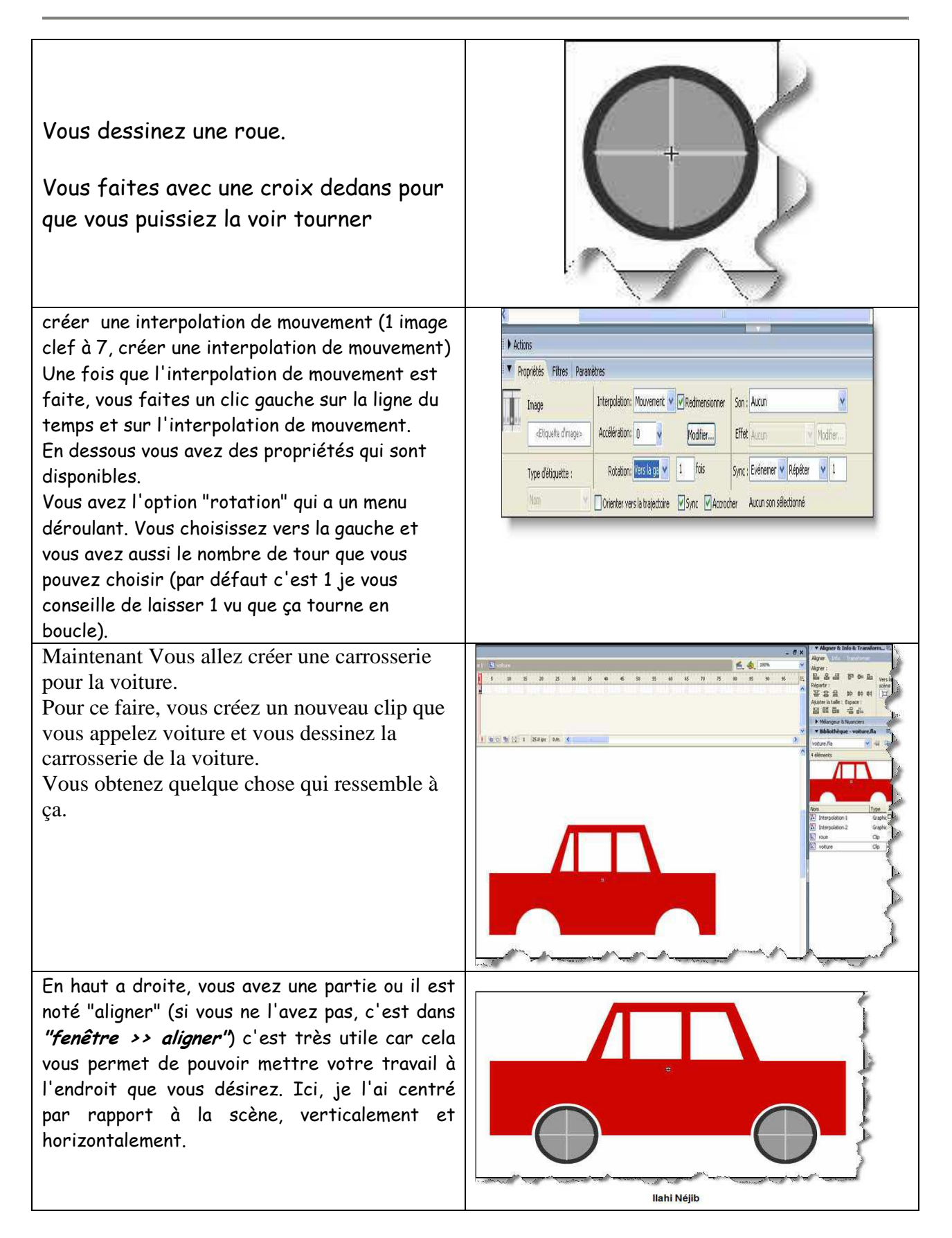

Matière : Technologie de l'information et de la communication Classe : 4 SI Enseignant : Ilahi Néjib

**Durée** : 2 heures Date : Janvier 08 A.S:2007/2008

# TP N°14 (Créer un bouton et un guide en Flash): lash **Objectifs** : Apprendre à Créer un bouton sous Flash. Apprendre à Créer un guide en Flash. I- Créer un bouton avec Flash : Create New Symbol

Ouvrez un nouveau document flash Ensuite appuyez sur "F11" (ca va vous permettre d'afficher la bibliothèque comme ça vous pouvez voir ce que vous avez dedans objet, bouton et autre) comme Maintenant faites (ctrl+F8 ) et mettez-y les options suivantes

appeler le bouton "BTNstandard"

Maintenant prenez choisissez une couleur pour le remplissage puis mettez un bord transparent pour ensuite tracer le rectangle sur votre plan de travail

Name: BTNstandrad OK Behavior: O Movie clip Cancel Button () Graphic Basic Linkage Linkage: Export for ActionScript Export for runtime sharing Import for runtime sharing Source Always update before publishing Browse... File: Symbol. Symbol name:Symbol 1 l'outil rectangle, 12 Red

| Maintenant vous remarquez aussi qu'au<br>dessus il y a 4 cases et qu'il y en as une avec<br>un point noir dedans cela veux dire qu'il y<br>as une image dedans<br>Voici l'explication de ces cases<br>En premier vous avez <i>up</i> (haut si je me<br>souviens bien) vous remarquez qu'il y a aussi<br>une case en dessous avec un point noir cela<br>veux dire qu'il y a une image dedans (le<br>rectangle que vous avez tracé plus haut)<br>En second vous avez <i>over</i> (c'est lors du<br>passage de la souris qu'il réagit)<br>Troisièmement vous avez <i>down</i> .C'est quand<br>vous enfoncer le bouton gauche de votre<br>souris qu'il s'active<br>Et quatrièmement vous avez <i>hit</i> cette partie<br>est la plus importante dans un bouton car<br>c'est la partie de la <i>"zone cliquable"</i> .<br>c'est un rectangle qui est invisible que vous<br>tracer pour dire que cette zone est active<br>pour un bouton.<br>C'est très pratique lorsque votre bouton est<br>du texte comme ça vous ne devez pas cliquer | Up Over Down Hit                                                                                     |
|----------------------------------------------------------------------------------------------------|----------------------------------------------------------------------------------------------------|
| juste sur la ligne de texte.<br>Sélectionner le rectangle<br>Remarquer que il y as 4 lettres "w, h, x, y"<br>(pour ceux qui font de la programmation çela<br>ne devrait pas poser de problème. Pour<br>comprendre le w = width (longueur), h =<br>height (hauteur), x (c'est la position<br>horizontale) et y (c'est la position verticale)<br>(pour les mesures de x et y il faut savoir que<br>ça démarre en positionnement normale dans le<br>coin supérieur gauche, mais en flash c'est le<br>centre de la petite croix)<br>Alors maintenant pour que cela sois plus<br>facile à comprendre pour la suite, pour la<br>visibilité et pour ne pas avoir de virgule nous<br>allons mettre les paramètres suivants<br>W = 200<br>H = 100<br>X = 0<br>Y = 0                                                                                                    | Properties           Shape           Wit 200.0         Wit 00.0           Hold 100.0         Vit 0.0 |

Maintenant la petite croix est au centre du rectangle Pour copier la même chose dans la case *"over"* faites *"F6"* vous voyez que le nouveau rectangle vient de se placer exactement au même endroit que le premier avec les même dimension et lsurtout e même positionnement ce qui peu s'avérer très pratique (si vous souhaitez vous pouvez aussi faire un autre rectangle et remettre les même paramètres sauf que en faisant *"F6"* c'est plus rapide :P ) Maintenant que vous avez un autre rectangle bleu vous remarquez que qu'il est sélectionné par défaut.

Il vous suffit simplement d'en changer la couleur (j'ai mis rouge comme ça on puisse bien voir la différence)

Faites la même chose pour le down (je l'ai mis en vert) et pour les hit (je l'ai mis en jaune)

Maintenant déplacez le bouton qui se trouve dans la bibliothèque sur votre scène Vous remarquez que la ''*frame1*'' à un point noir et que le premier rectangle bleu est bien sur votre scène

Une fois que cela est fait, faites (*ctrl+enter*) et regardez ce que ça donne Vous remarquerez que le rectangle jaune n'apparaît jamais car en fait c'est la zone cliquable.

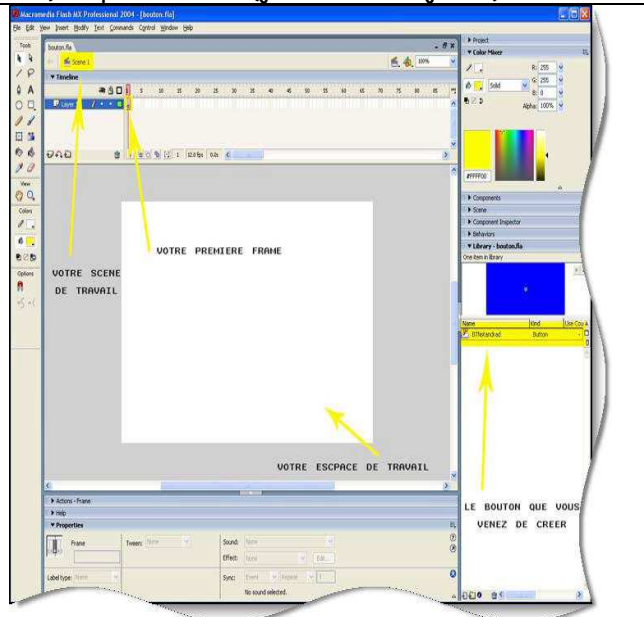

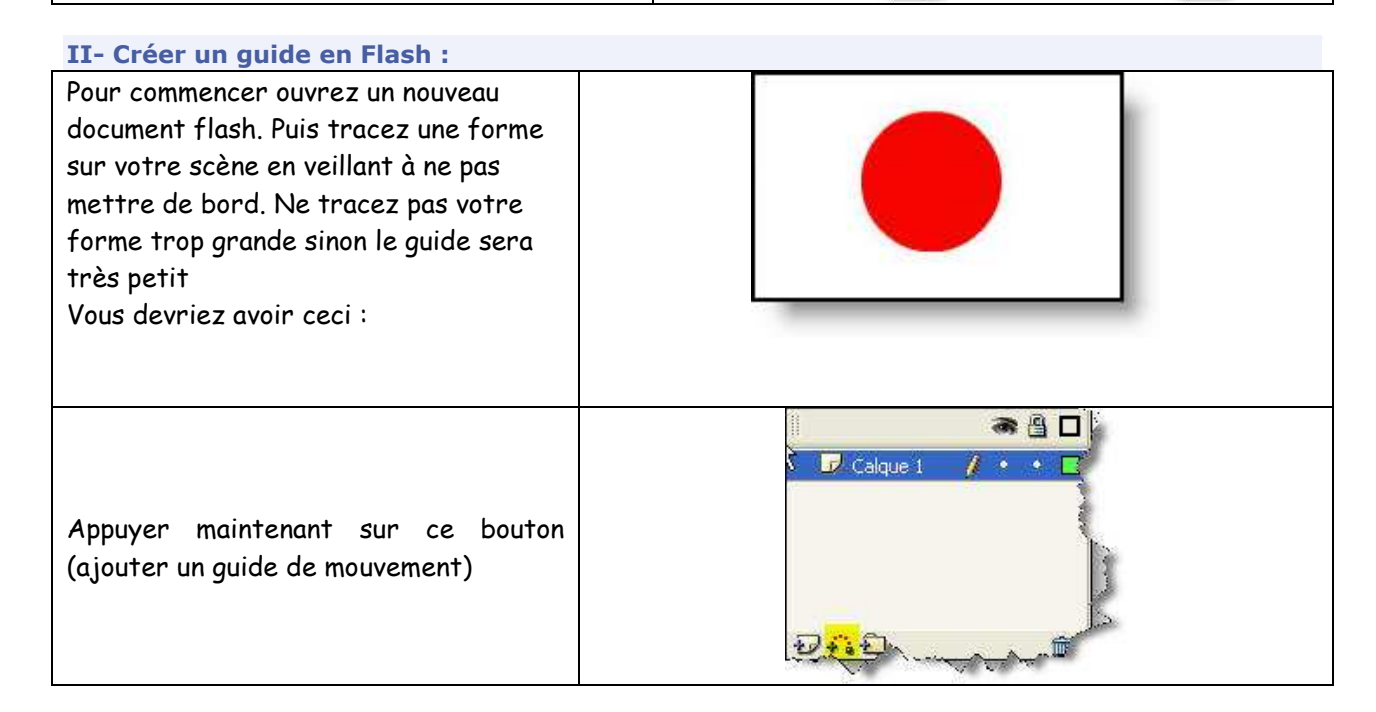

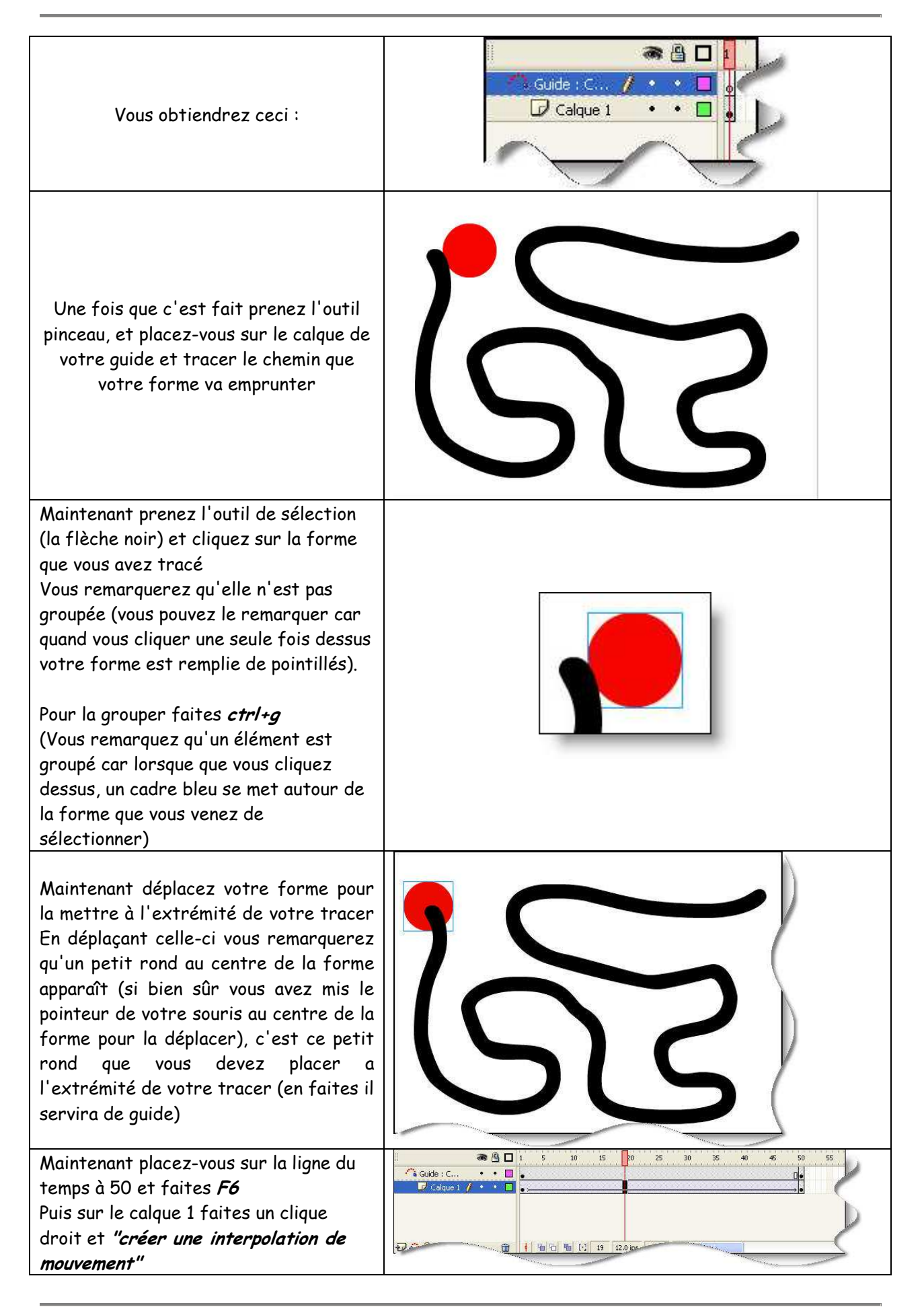

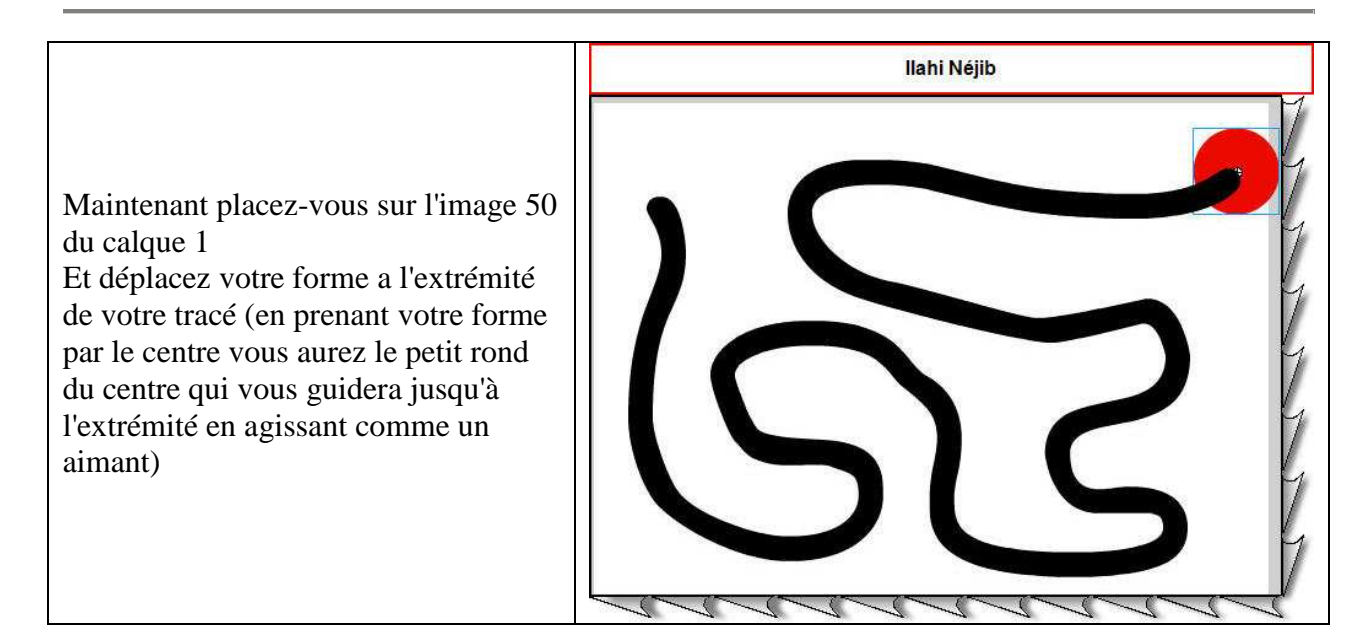

Matière : Technologie de l'information et de la communication Classe : 4 SI Enseignant : Ilahi Néjib **Durée** : 2 heures **Date** : Janvier 08 **A.S** :2007/2008

### TP N°15 (Créer un masque sous Flash):

### **Objectifs**:

> Apprendre à Créer un masque sous Flash.

### I- Créer un masque avec Flash :

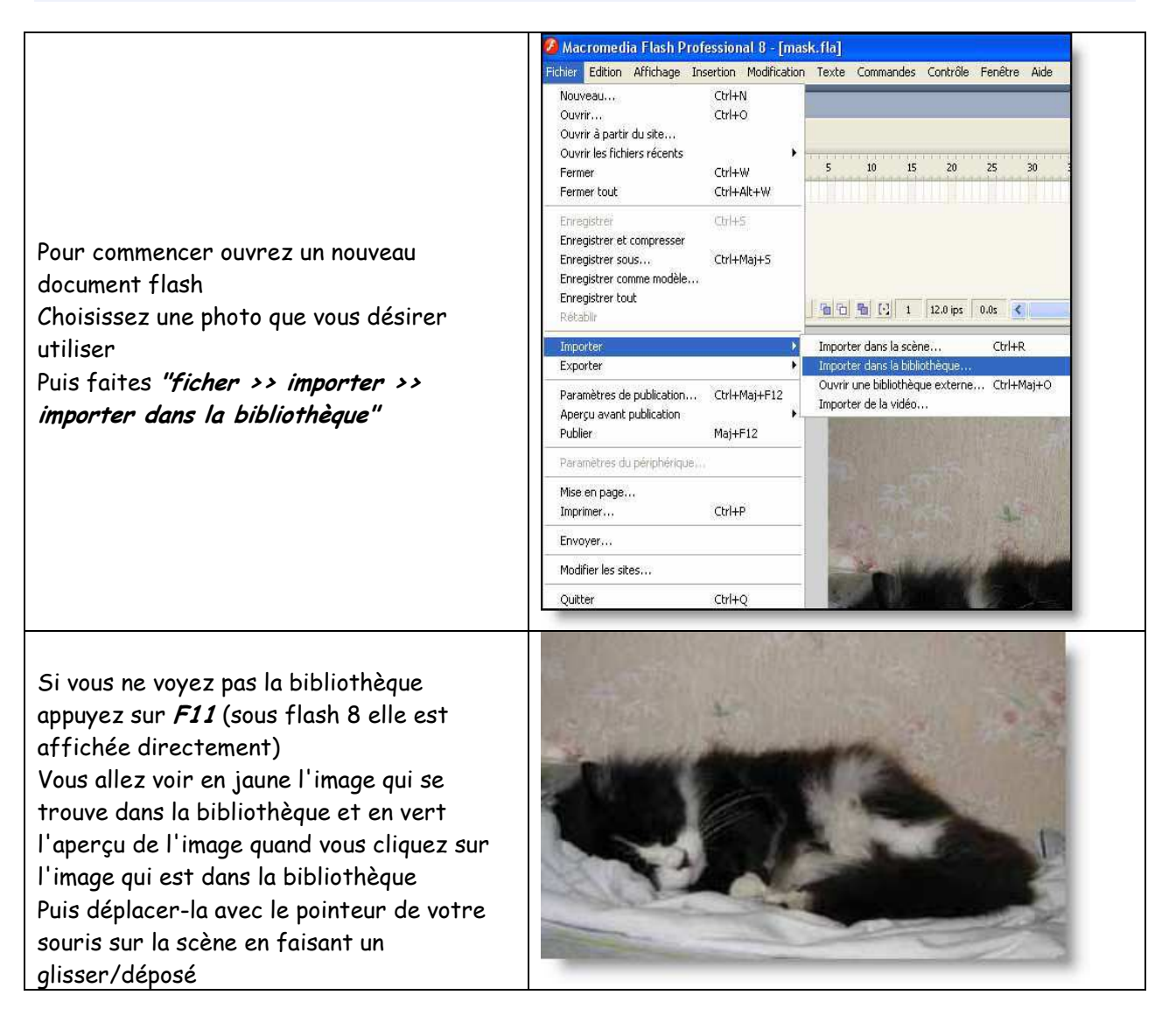

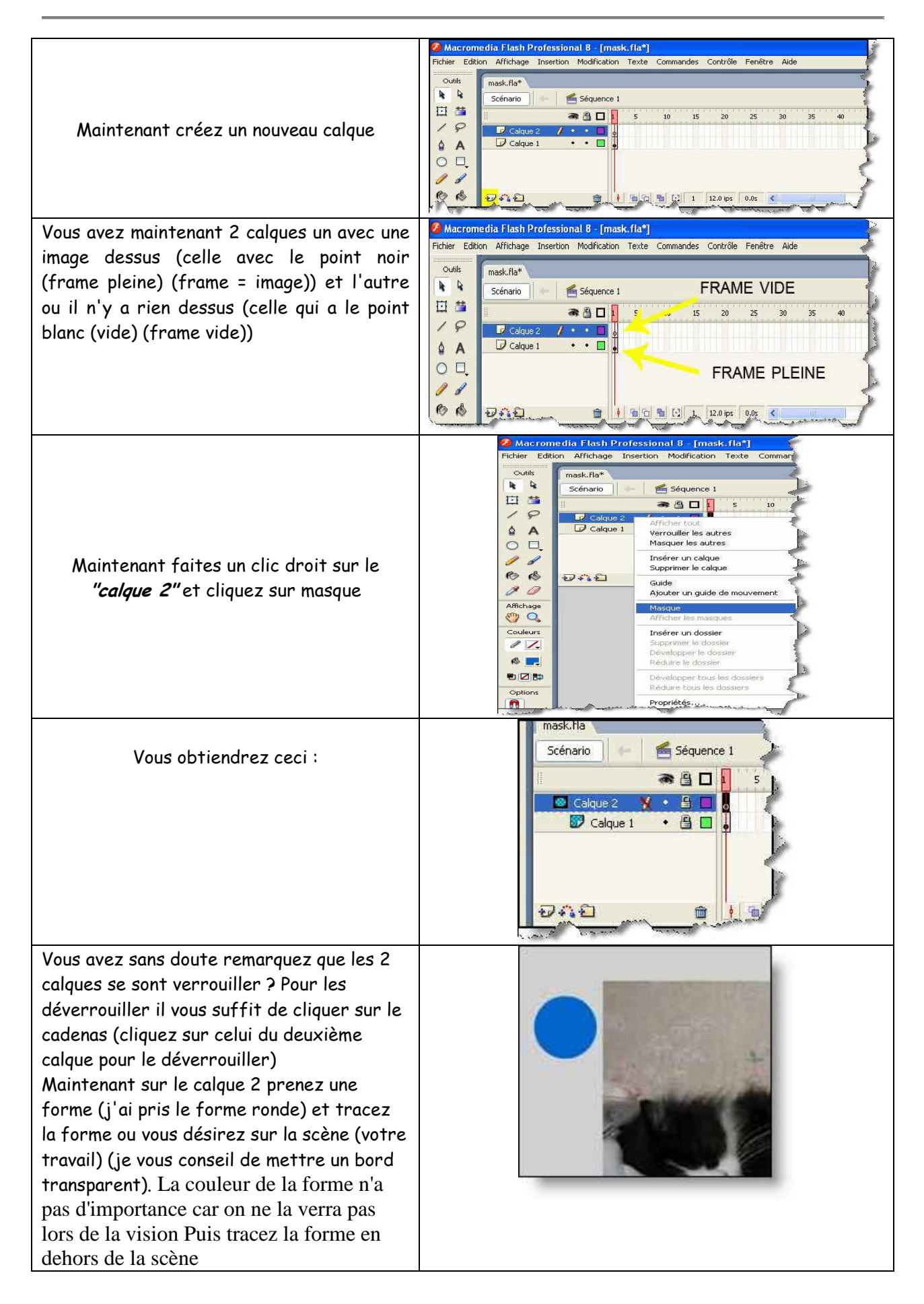

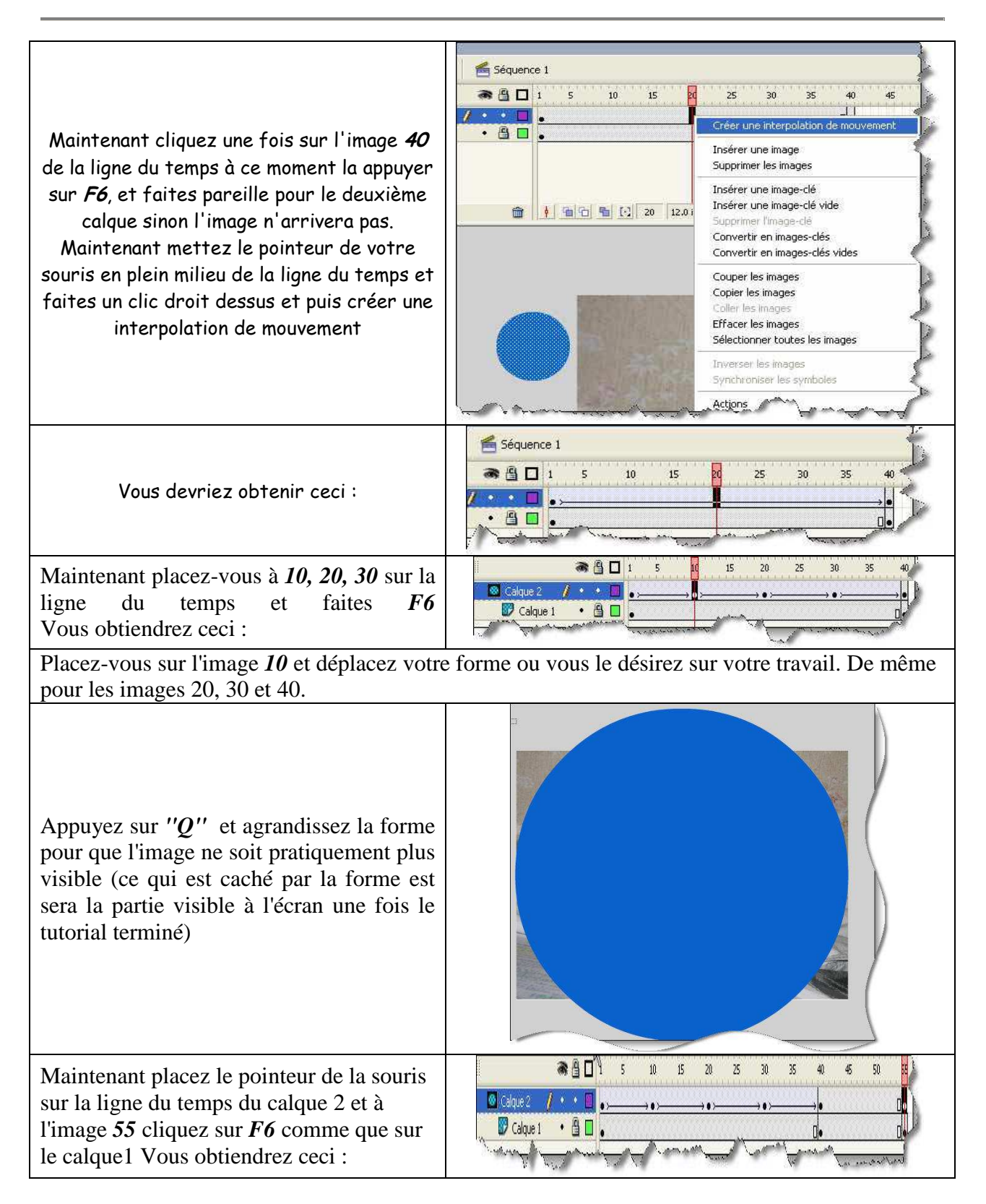

Matière : Technologie de l'information et de la communication Classe : 4 SI Enseignant : Ilahi Néjib **Durée** : 2 heures **Date** : Janvier 08 **A.S** :2007/2008

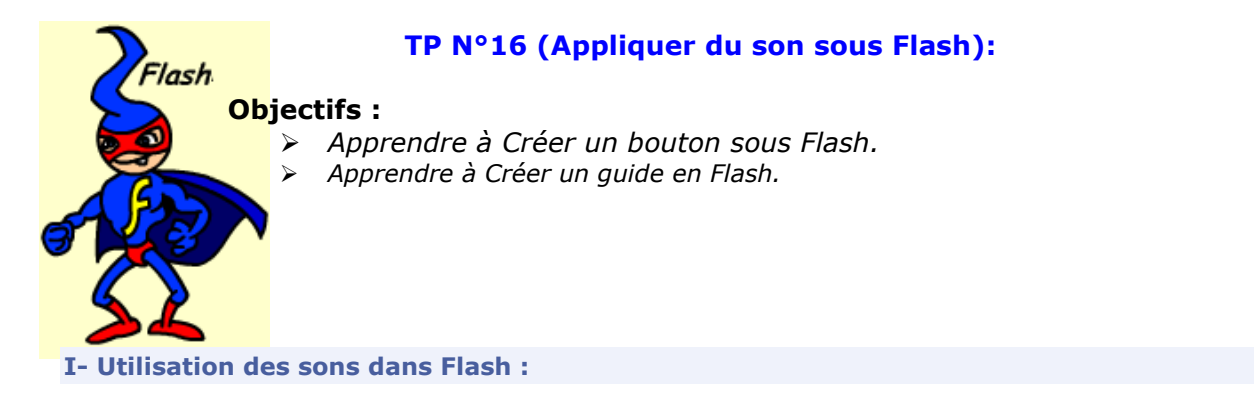

|                                       | <b>Ø</b>  | Macromedia Flash MX - [Sans titre-                                                                                                    |
|---------------------------------------|-----------|----------------------------------------------------------------------------------------------------|
|                                       | 👸 Eichier | Edition Affichage Insertion Modification Texte Contrôle Fenêtre Aide                                                                                                    |
|                                       | Outils    | 🗧 🛪 Scénario                                                                                                    |
|                                       | NA        | 🖝 🖺 🔲 Haut Dessus Abaissé Cliquable                                                                                                    |
|                                       | 7 7       | Calque 1 • • 🗖                                                                                                    |
|                                       | 15        | Calque 2 / • • E                                                                                                    |
|                                       | 4 A       |                                                                                                    |
|                                       | 0 🗆       |                                                                                                    |
|                                       | 13        | 妃 ♣û 🔂 👘 🕅 🖬 🖸 🐂 🖸 1 12.01//s 0.0s 🔹 👘                                                                                                    |
|                                       | 177 19    | 👍 📓 <u>Séquence 1</u> 🖓 BOUTON                                                                                                    |
| Créer un bouton de votre choix (voir  |           |                                                                                                    |
|                                       | 10 10     |                                                                                                    |
| exemple)                              | 80        |                                                                                                    |
|                                       | Affichage |                                                                                                    |
|                                       | (!!) Q    |                                                                                                    |
|                                       | Couleurs  |                                                                                                    |
|                                       | / .       |                                                                                                    |
|                                       | ß         |                                                                                                    |
|                                       |           | OLICK                                                                                                    |
|                                       | Options   | LICK                                                                                                    |
|                                       | N         |                                                                                                    |
|                                       | +5 +6     |                                                                                                    |
|                                       |           |                                                                                                    |
|                                       |           | 🗧 🛪 Bibliothèque - Sons fla 🛛 🕮                                                                                                    |
|                                       |           | an (1)                                                                                                    |
|                                       |           | 38 elements                                                                                                    |
|                                       |           |                                                                                                    |
| Insérer un son de votre choix dans la |           | statistic second data                                                                                                    |
| hihliathàous i                        |           |                                                                                                    |
| Diblio meque :                        |           |                                                                                                    |
| Fichier»>Importer>>Importer dans la   |           | the state of the state of the s |
|                                       |           | The second second second second second second second second second second second second second second second se                                                                                                    |
| didiiotneque.                         |           |                                                                                                    |
|                                       |           | 1000 W                                                                                                    |
|                                       |           | Nom Type 🔺                                                                                                    |
|                                       |           | 4K Room Scop                                                                                                    |
|                                       |           |                                                                                                    |
|                                       |           |                                                                                                    |

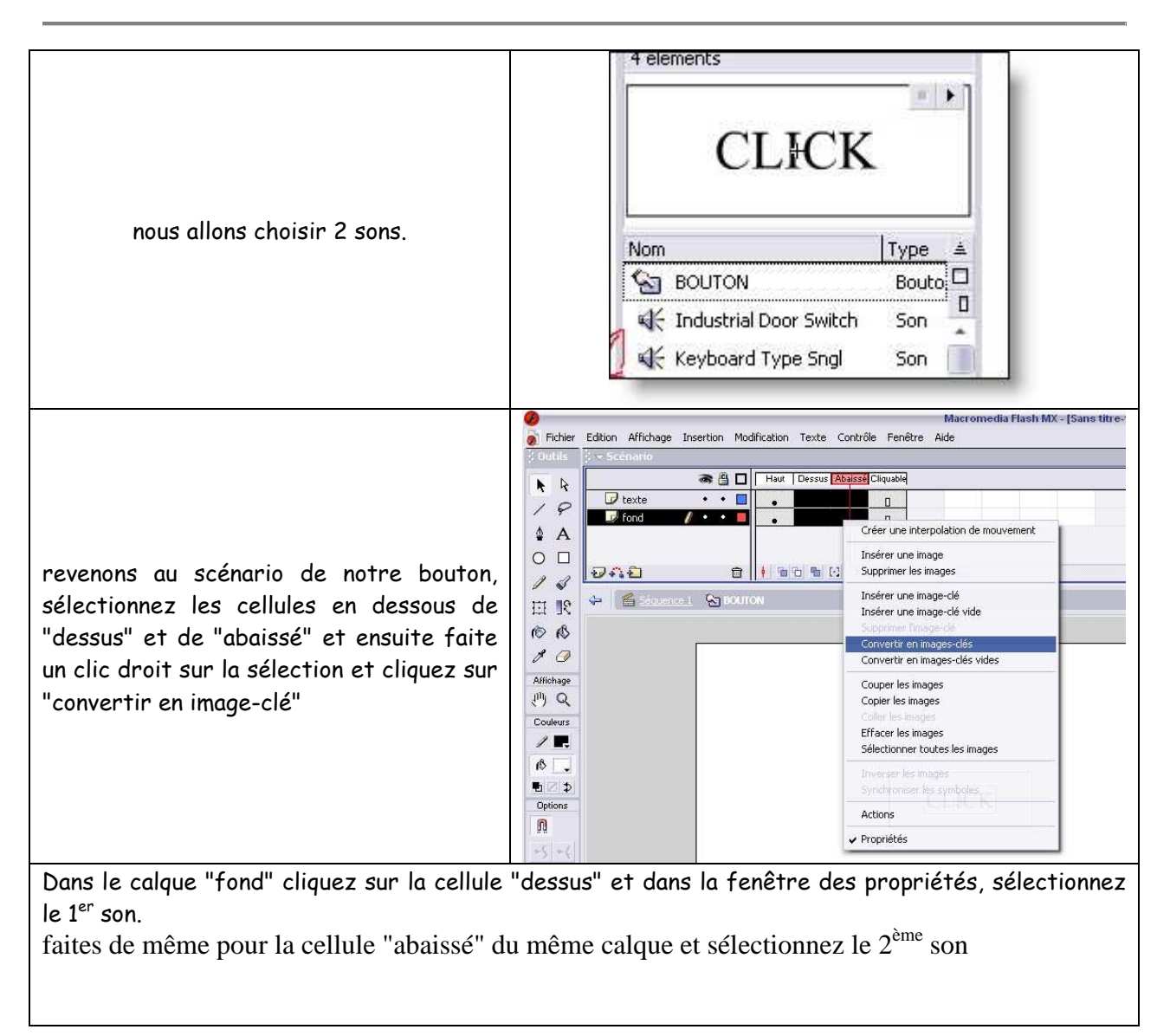

Matière : Technologie de l'information et de la communication Classe : 4 SI Enseignant : Ilahi Néjib

**Durée** : 2 heures Date : Janvier 08 A.S:2007/2008

# lash

# TP N°17 (L'ActionScript sous Flash):

### **Objectifs**:

Apprendre à Créer un bouton sous Flash.

Apprendre à Créer un guide en Flash.

# I- Le langage ActionScript :

# 1. Définition :

L'ActionScript est le langage de programmation de Flash. Il permet de doter vos animations d'actions diverses qui définissent l'interactivité avec l'utilisateur.

Ce sont les scripts ActionScript qui vous permettront de développer des applications très complètes. La syntaxe de l'ActionScript ressemble fortement à celle du JavaScript.

# 2. Où placer les scripts ?

L'endroit le plus évident pour placer vos scripts est le scénario principal. La façon la plus ordonnée d'y mettre vos scripts est de créer un calque que vous nommez Action et sur lequel vous rassemblerez le code affecté au déroulement du scénario.

| Action                            | Définition                                                                                                    |
|-----------------------------------|----------------------------------------------------------------------------------------------------|
| Le contrôle de la tête de lecture |                                                                                                    |
| <pre>stop();</pre>                | l'instruction stop() ; permet tout simplement d'arrêter le<br>défilement de la tête de lecture à la position où elle se<br>trouve au moment de l'exécution de l'instruction.                                                                                                    |
| play();                           | Après une instruction stop() ; l'instruction play() ;<br>permet de relancer la tête de lecture qui va alors<br>poursuivre son parcours.                                                                                                    |
| <pre>gotoAndStop() ;</pre>        | L'instruction gotoAndStop() ; permet d'effectuer un<br>saut d'image. Si à l'image 5 d'un scénario, la tête de<br>lecture rencontre l'instruction gotoAndStop(25) ; , elle<br>va se rendre directement à l'image 25 du scénario et<br>s'immobiliser sans passer par les images intermédiaires. |
| gotoAndPlay();                    | Contrairement à l'instruction gotoAndStop() ; ,<br>l'instruction gotoAndPlay() ; permet à la tête de lecture<br>d'effectuer un saut d'image et de continuer son parcours<br>à partir de l'image atteinte.                                                                                     |
| nextFrame();                      | L'instruction nextFrame() ; permet d'effectuer un saut<br>d'image. La tête de lecture avance d'une seule image et<br>s'immobilise. Si l'instruction nextFrame() ; est<br>rencontrée sur la dernière image du scénario, la tête de<br>lecture revient à la 1 <sup>ère</sup> image du scénario. |
| <pre>prevFrame() ;</pre>          | L'instruction prevFrame() ; permet d'effectuer un saut<br>d'image. La tête de lecture recule d'une seule image et<br>s'immobilise.                                                                                                    |

# 3 Les actions de base ·

| Le contrôle des boutons     |                                                                                                    |
|-----------------------------|----------------------------------------------------------------------------------------------------|
| on(dragOut);                | Le code sera exécuté lorsque l'utilisateur effectuera une action de glisser en dehors d la zone sensible du bouton.                                                                                                    |
| on(dragOver);               | Le code sera exécuté lorsque l'utilisateur effectuera une action glisser au dessus de la zone sensible du bouton.                                                                                                    |
| on(keyPress " ");           | Le code sera exécuté lorsque l'utilisateur appuiera sur la touche mentionnée entre les guillemets.                                                                                                    |
| on(press);                  | Le code sera exécuté lorsque l'utilisateur cliquera sur le bouton et au moment de l'appui effectif.                                                                                                    |
| on(release);                | Le code sera exécuté lorsque l'utilisateur cliquera sur le bouton, mais<br>uniquement au moment où il relâchera le bouton de la souris tout en conservant<br>les curseurs de celle-ci au dessus de la zone sensible du bouton. Si, au moment<br>de relâcher le bouton, le curseur de la souris n'est plus au dessus de la zone<br>sensible du bouton, le code ne sera pas exécuté. |
| on(releaseOutside);         | Le code sera exécuté lorsque l'utilisateur cliquera sur le bouton, mais<br>uniquement au moment où il relâchera le bouton de la souris, et si et seulement<br>si le curseur de la souris ne se trouve plus au-dessus de la zone sensible du<br>bouton.                                                                                                    |
| on(rollout);                | Le code sera exécuté lorsque le curseur de la souris sortira de la zone sensible du bouton.                                                                                                    |
| on(rollover);               | Le code sera exécuté lorsque le curseur de la souris entrera de la zone sensible du bouton.                                                                                                    |
| Les liens externes          |                                                                                                    |
| getURL();                   | L'instruction getURL() ; permet d'accéder à une adresse URL et d'ouvrir le lien en lieu et place d'animation en cours ou dans une nouvelle fenêtre.                                                                                                    |
| loadMovie();                | L'instruction loadMovie() ; permet de chargement d'un SWF externe.                                                                                                    |
| Le temps                    |                                                                                                    |
| getTimer();                 | L'instruction getTimer() ; permet de connaître le nombre de millisecondes écoulées depuis le lancement de l'animation.                                                                                                    |
| Les conditions et les boucl | es                                                                                                    |
| if else                     | if(a==b){ trace( <b>''vrai''</b> );}<br>else{ trace( <b>''faux''</b> );}}                                                                                                    |
| ifelse else if              | <pre>if(a==b){ trace("A est égal à B");} else if(a==c) { trace("A est égal à C"); } else if(a==d){ trace("A est égal à D");} else{ trace("A n'est égal ni à B, ni à C, ni à D");}</pre>                                                                                                    |
| for                         | for(a=1 ;a<10 ;a++)<br>{trace(a) ;<br>}                                                                                                    |